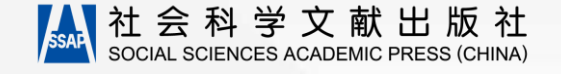

# 皮书数据库用户操作手册

社会科学文献出版社·数字出版分社

2019年05月13日

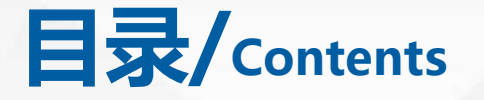

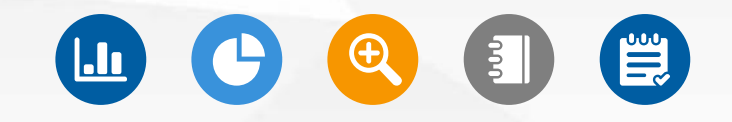

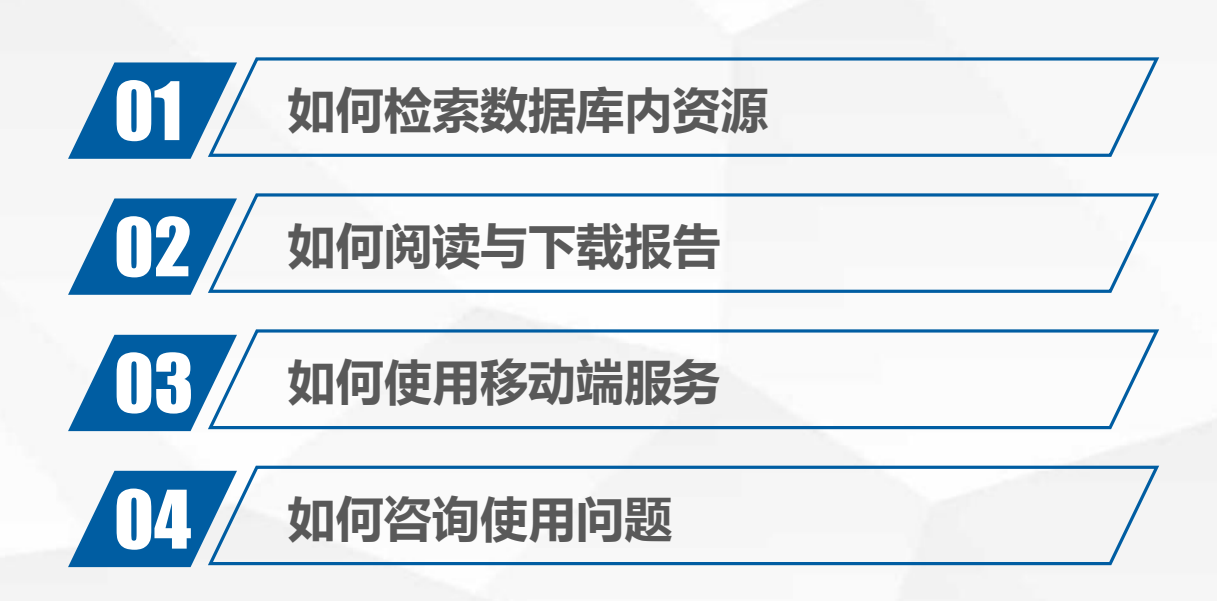

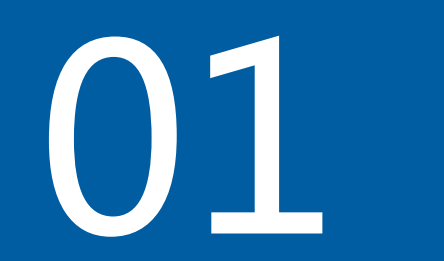

# ● ●

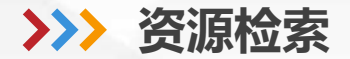

### 皮书数据库提供一般检索、高级检索、专业检索三种检索方式。

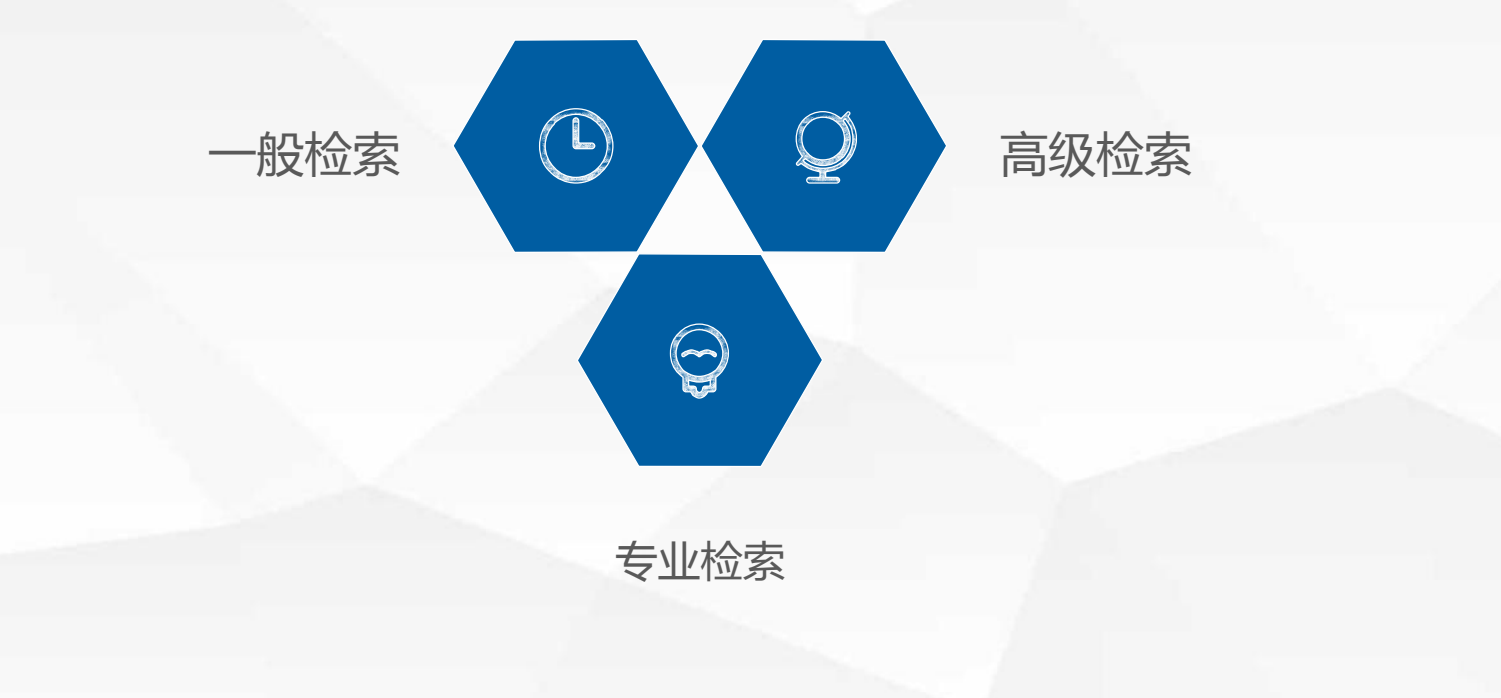

# 首先,请您选择检索资源类型和范围。一般检索默认检索条件为:检索报告+ 检索全文。

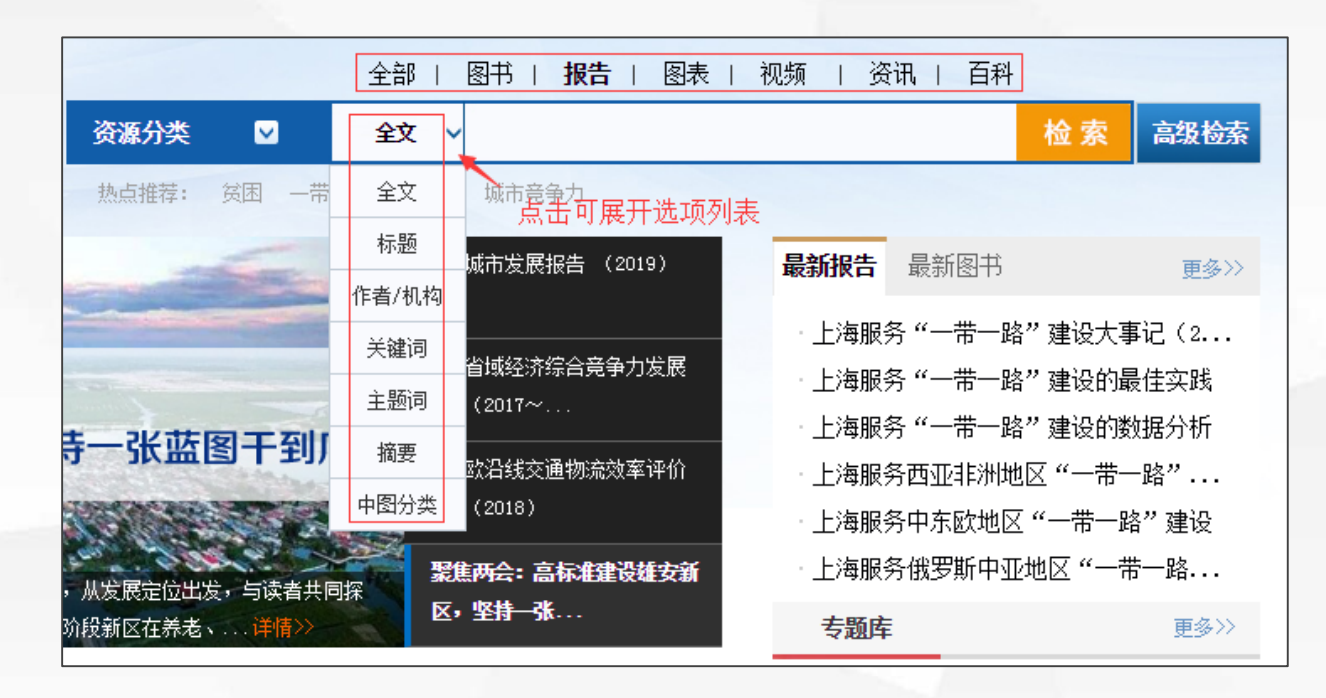

## 随后,您可输入检索词,点击检索。一般检索提供联想推送服务。

| 全部                              | 图书   <b>报告</b>   图表   视频   多        | そ讯   百科                                     |                 |
|---------------------------------|-------------------------------------|---------------------------------------------|-----------------|
| 资源分类 💟 🗘 🗸 🗸                    | 互联网金融                               | 检察                                          | <b>索</b> 高级检索   |
| 热点推荐: 贫困 一带一路 京津冀               | 互联网金融专项治理<br>互联网金融仲裁<br>互联网金融业务     |                                             | 更多〉〉            |
| 交通物流效率评价报告<br>(2018)            | 互联网金融与征信<br>互联网金融与货币政策<br>互联网全融产品   | "建设<br>"建设                                  | 大事记(2<br>的最佳实践  |
| 8年3月26日09:30<br>科学文献出版社13层蓝厅会议室 | 互联网金融产业<br>互联网金融创新中心                | ·" 建设<br>,区 "一                              | 的数据分析<br>带一路"   |
| 报:<br>对象,着重探讨2007~2016年10年间     | 互联网金融犯罪<br>互联网金融发展<br>(約本・同例理建成雑名利) | "一带<br>~~~~~~~~~~~~~~~~~~~~~~~~~~~~~~~~~~~~ | 一路" 建设<br>'一带一路 |
| 、内在动因及发详情》                      | 坚持一张                                | <b>F</b>                                    | 更多〉〉            |

最后,请您查看检索结果。

>>> 资源检索·一般检索

| "十三五"国家重点电子出版物出版规划骨                                  | <sup>干工程</sup> 全部   图书   <b>报告</b>   图表   视频   资讯   百科                                                                                                    |
|------------------------------------------------------|----------------------------------------------------------------------------------------------------|
| ₩ 皮书数据                                               | 资源分类 ☑ 全文 ✓ 互联网金融 检索 高级检索                                                                                                    |
| 中国与世界经济社会发展数据                                        |                                                                                                    |
|                                                      |                                                                                                    |
| 〒 窓现住的位置: 目贝 / 極系結果                                  |                                                                                                    |
| 中图分类                                                 | 标题: 作者: 关键词: 结果中检索                                                                                                    |
| > 社会科学总论 9篇                                          | 分组浏览: 学科 地区 年份 作者 行业                                                                                                    |
| >政治、法律 22篇                                           |                                                                                                    |
| > 经济 311篇                                            | 经济学(366) 管理学(38) 社会学(34) 计算机科学技术(24) 电子、通信与自动控制技术(21) 法学(16)                                                                                                    |
| > 文化、科学、教育、体育 66篇                                    | 政治字(10) 新闻字与传播字(9) 安全科学技术(4) 氏族字(4) 环境科学技术(3) 乙木字(3) 現叶字(3)<br>信息到产生系统到产(5) 土土港等工程(5)                                                                                          |
| > 语言、文字 1篇                                           | 后息·什子·韦尔·允什子·(2) 工个建筑工程(2)                                                                                                    |
| > 文学 1篇                                              | 检索词: <mark>互联网金融</mark> 找到 609 篇论文       排序: 相关度 ↓ 出版时间   更新时间  展示: 列表   表格                                                                                                    |
| >艺术 4篇                                               | ・互联网全融与賦能                                                                                                    |
| > 天文学、地球科学 4篇                                        | 本文涉及较为前沿的专题研究,考察不同年龄人群对于 <u>互联网金融</u> 的使用及影响,虽然中年人和老年人对于 <mark>互联网</mark>                                                                                                    |
| >工业技术 7篇                                             | 金融的使用程度较低,但是通过不同的方式初步显示了互联网金融在物质和精神上的赋能。                                                                                                    |
| >环境科学、安全科学 2篇                                        | 作者: 何祎金 田丰 朱迪     出版时间: 2018-03-01                                                                                                    |
| 资源类型                                                 | 关键词:互联网金融。互联网赋能。金融理财。社交网络                                                                                                    |
| > 图书 (114)                                           | <ul> <li>・中国互联网金融投资报告</li> </ul>                                                                                                    |
| > 报告 (608)                                           | 2016年 <mark>互联网金融</mark> 行业交易额持续高速增长,但市场主体数量已开始逆转减少,市场平均收益率逐月降低。伴随着<br>对应收答题问题EC处整合收答题公司整合,互联网合题型公式监督工会经,互联网合题图式地注网上(含型贷义结                                                     |
| > 图表 (319)                                           | 政府重售前,广历的翌日重售和门亚翌顿,呈较网 <del>面截</del> 千百个的18月7番场,呈较网壶藏爆建地战略然,高利贝,将<br>回信息中介。行业拐点已现,但转型刚刚开始。陆金所和积木盒子等为代表的 <mark>互联网金融</mark> 平台开始淡化P2P色彩…                                        |
| > 视频 (2)                                             | 作者:吴立波   出版时间: 2017-07-01                                                                                                    |
| <b>检索历史</b> ※展开                                      | 关键词:互联网金融 政府监管 P2P行业 股权众筹行业 互联网金融投资                                                                                                    |
| <ul> <li>互联网金融</li> <li>京津冀</li> <li>动漫产业</li> </ul> | • 互联网金融法治问题<br>互联网金融包括传统金融行业的互联网化和新兴的互联网金融企业,本报告主要介绍后者的发展概况及其法治建设<br>问题。新型互联网金融模式以P2P、众筹、第三方支付为主,近年来发展迅速,随着传统金融行业在互联网方面的<br>投入加大,未来其规模将会显著增大。但其面临的风险也不容忽视,亟须强化互联网金融去治建设,确保互联网… |
| 清空                                                   | 作者: 张峰 傳巧灵 韩颖 詹细明   出版时间: 2017-06-01                                                                                                    |
| 1 m 7 1 - 1 m                                        | 天 <b>谜词: <u>日</u>联网金融</b> P2P 从寿 第二方文刊 法沿建设                                                                                                    |

>>> 资源检索·一般检索

| "十三五"国家重点电子出版物出版规划         | 骨干工程           | 全部   图书                      | <b>报告</b>   图表   视频   资讯                | 百科                     |
|----------------------------|----------------|------------------------------|-----------------------------------------|------------------------|
| ₩ 皮书数据                     | 库 资源分类         | <ul> <li>全文 - 互联网</li> </ul> | 金融                                      | 检 索 高级检索               |
| 中国与世界经济社会发展                | 牧据库 热点推荐: 贫困   | 图 一带一路 京津冀 城市竞               | 争力                                      |                        |
| 您现在的位置:首页 > 检索结果           | 根据中图分类进        | 进行二次检索                       | 按标题、作者或关键词对检索结<br>                      | 吉果进行二次检索               |
| 中图分类                       | 标题:            | 作者:                          | ◆ 关键词:                                  | 结果中检索                  |
| > 社会科学总论 9篇                | 分组浏览: 今        | 24月 地区 年份 亻                  | 「「「」」「「」」」」」」」」」                        |                        |
| > 政治、法律 20篇                |                |                              | · - · · · · · · · · · · · · · · · · · · |                        |
| > 经济 277篇                  | · 经济学(323) 计   | ·算机科学技术(39) 管理学(3)           | 34) 社会学(33) 电子、通信与自动控制                  | 制技术(20)<br>            |
| ▶ 文化、科学、教育、体育 63篇          | 新闻字与传播字        | (13) 政治字(7) 艺术字(5)           | 法字(5) 安全科字技术(4)                         | 1001衣以衣俗展示             |
| > 语言、文字 1指                 | 福林 龙索词:互联网金融   | 找到 553 篇论文                   | 排序: 相关度 ↓ 出版时间                          | 更新时间 展示: 列表   表格       |
| > 艺术 5篇                    | ,万联网全融与        | ★★★ 分组浏览检索结果                 |                                         |                        |
| ▶ 天文学、地球科学    2篇           | 本文涉及较为前沿       | <b>482</b><br>的专题研究,考察不同年龄,  | 按资源相天度、出放时间、更新<br>人群对于互联网金融的使用及影响,虽然    | 师时间排序<br>《中年人和老年人对于互联网 |
| > 工业技术 7篇                  | 金融的使用程度较       | 低,但是通过不同的方式初步                | 5显示了 <b>互联网金融</b> 在物质和精神上的则             | 武台·                    |
| > 环境科学、安全科学 1 <sup>常</sup> | ·<br>作者:何祎金 田雪 | 丰 朱迪   出版时间: 201             | 8-03-01                                 |                        |
| 资源类型                       | <br>关键词:互联网金   | 融 互联网赋能 金融理师                 | 材 社交网络                                  |                        |

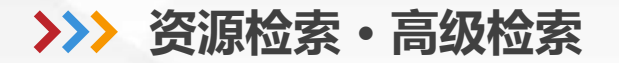

# 首先,请您点击高级检索按钮,进入高级检索。

|             | 全部    图书   报告   图表   视频   资讯   百科 |    |      |
|-------------|-----------------------------------|----|------|
| 资源分类 🛛 🗹    | 全文 🗸                              | 检索 | 高级检索 |
| 热点推荐: 贫困 一带 | 一路 京津冀 城市竞争力                      |    |      |

# 皮书数据库高级检索提供高级检索与专业检索两种检索方式。

| 高级检 | 素 专业 | 佥索 |   |  |    |  |   |   |
|-----|------|----|---|--|----|--|---|---|
|     | 报告   | •  |   |  |    |  |   |   |
| ÷   | 全文   | •  |   |  |    |  | 与 | • |
|     |      |    | - |  | 检索 |  |   |   |

高级检索支持多条件组合检索,支持:(1)自由选择检索资源类型,包括:报告、图书、图表、视频;(2)自由增减条件项;(3)自由定义条件项的内容,包括:全文、标题、作者、摘要、关键词、中图分类号;(4)自由定义组合条件的关系,包括:与、或、非;(5)自由选择查找的时间范围。

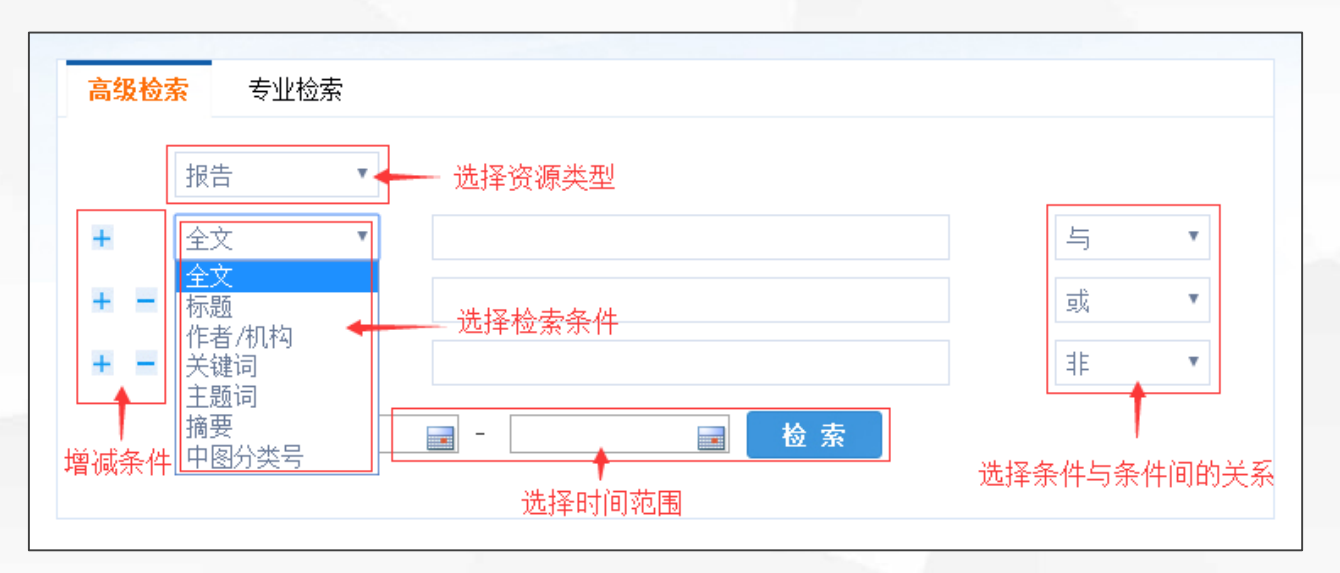

专业检索提供更准确的信息定位服务,您可根据检索说明填写检索内容。

| 高级检索                                                                           |
|--------------------------------------------------------------------------------|
| 检索文献                                                                           |
| 可检索字段:                                                                         |
| SU=标题, KY=关键词, AB=摘要, FT=全文, AU=作者                                             |
| 检索逻辑关系:                                                                        |
| AND、+ = 与,OR、  = 或, NOT、- = 非                                                  |
| 示例:                                                                            |
| 1) FT='中国' and FT='社会科学' and AU='陈' 可以检索到篇名包括"中国"并且包括"社会科学"并且作者为"陈"姓的所         |
| 有文章;                                                                           |
| 2) SU=' 传媒' or FT=' 产业' and SU='全球' not KY=' 传媒' 可以检索到标题包括"传媒"或者全文中含有"产业"和标题中包 |
| 括"全球"关键词中不含有"传媒"的信息的文章; 隐藏                                                     |
|                                                                                |

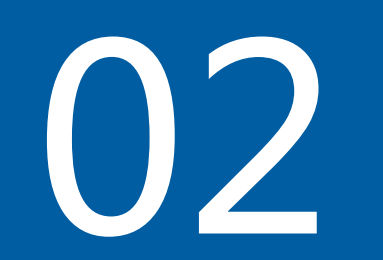

# ● ●

### 皮书数据库支持您阅读及下载库内报告与图表。

#### **B**.6

#### 2019年中国消费结构变化及政策取向

宣 烨 余泳泽 陈启斐 张 莉\*

摘要:十九大报告提出,中国特色社会主义进入新时代,我 国社会主要矛盾已经转化为人民日益增长的美好生活 需要和不平衡不充分的发展之间的矛盾。如何实现消 费结构升级和缩小域乡消费差距是解决我国社会主要 矛盾的重要组成部分。十九大以来,我国城乡居民收 入水平和生活水平有丁显著的提高,居民消费占GDP 的比重不断上升,城乡居民的消费结构明显改善。移 动互联网消费、耐用品消费以及追求健康享受的消费 潜力进一步释放。随之而来的是,产业结构和消费结 构错配、区域经济失衡与经济发展不充分带来的对消 费结构升级的制约越来越明显。在新时代新矛盾背景 下,我们需要从以下四个方面促进我国消费结构;赌 升级:实施消费成长战略政策,提高居民消费水平; 协调发展域乡消费市场,改基区域消费结构;建设国 际消费中心,构建开放市场环境;创新发展新兴产业,

|      | 表1 中国货       | 物贸易进出口在世界 | 贸易中的比重和位次 🛛 🕅 🖪  | xcel下载 |
|------|--------------|-----------|------------------|--------|
|      | 表            | 2 中国货物贸易出 | 口在世界出口中的比重和位次    |        |
|      |              |           | 单位:              | 亿美元,%  |
| 年份   | 世界出口总额       | 中国出口总额    | 中国出口总额占世界出口总额的比重 | 名次     |
| 2000 | 63680        | 2492.03   | 3.91             | 7      |
| 2001 | 61910        | 2660.98   | 4.30             | 6      |
| 2002 | 64950        | 3255.96   | 5.01             | 5      |
| 2003 | 75890        | 4382.28   | 5.77             | 4      |
| 2004 | 92220        | 5933.26   | 6.43             | 3      |
| 2005 | 105080       | 7619.53   | 7.25             | 3      |
| 2006 | 121300       | 9689.78   | 7.99             | 3      |
| 2007 | 140230       | 12200.60  | 8.70             | 2      |
| 2008 | 161600       | 14306.93  | 8.85             | 2      |
| 2009 | 125540       | 12016.12  | 9.57             | 1      |
| 2010 | 152830       | 15777.54  | 10.32            | 1      |
| 2011 | 183380       | 18983.81  | 10.35            | 1      |
| 2012 | 184960       | 20487.14  | 11.08            | 1      |
| 2013 | 189480       | 22090.04  | 11.66            | 1      |
| 2014 | 189950       | 23422.93  | 12.33            | 1      |
| 2015 | 164820       | 22734.68  | 13.79            | 1      |
| 2016 | 159550       | 20981.54  | 13.15            | 1      |
| 2017 | 177300       | 22630.00  | 12.80            | 1      |
| 资料习  | F.源: 海关总署、₩T | Э.        |                  |        |

## >>>> 阅读与下载·报告阅读与下载

### 点击任一报告标题,可进入报告信息页。

#### 2017~2018年国际邮轮市场经济贡献分析

作者:孙瑞红 刘笑 报告页数:5页 报告字数:3762字 所属图书:中国邮轮产业发展报告(2018) 浏览人数:15 下载次数:5

| 出版日期: | 2018年10月 |
|-------|----------|
| 报告大小: | 829.1KB  |
| 所属丛书: | 邮轮绿皮书    |

下载阅读 在线阅读 原版阅读 加入收藏

#### 摘要

当前,我国已经从旅游短缺型的国家向旅游大国、强国跨越,在政府与市场的双重强力推动下我国邮轮 旅游业也实现了从无到有,逐渐实现向邮轮大市场、全球影响力的强市场转变,2017年我国在世界邮轮市场 以240万人次的游客量位居全球第二,上海更是成为亚太第一、全球第四大邮轮母港,在全球邮轮产业格局 中的地位大幅度提升,是区域经济转型升级的重要驱动力。随着中国邮轮市场规模的扩大,邮轮经济效应也 会随着逐渐凸显,从区域性的经济转型到大区域的经济转型升级,从而对我国区域经济发展的贡献会有:>>>

关键词:经济贡献 邮轮市场 2018

#### 作者简介

**孙瑞红**:孙瑞红,博士,上海工程技术大学副教授,研究方向:邮轮经济。 **刘笑**:刘笑,博士,上海工程技术大学,研究方向:科技创新管理。 报告提供下载阅读、在线阅读、原版阅读共3种阅读方式:

1.点击下载阅读按钮,将下载报告PDF文件(需使用可打开PDF文件的阅读器打开),可离线使用;

2.点击在线阅读按钮,报告内容将以网页文本模式呈现,仅支持联网状态下使用, 该方式可复制需引用的文字(限500字),<mark>复制文字自带文献信息</mark>,包括作者、文 章名称、图书名称、出版时间、页数、网址等字段;

3.点击**原版阅读**按钮,报告内容将以原版纸书排版形式呈现,方便惯于浏览纸书 用户,该方式**支持在线打印、缩放、跳页**等功能。

## >>>> 阅读与下载·图表阅读与下载

| 1    |  |
|------|--|
| 1/パロ |  |
|      |  |

- (1)访问图表库; (2)访问指数库;
- (3)阅读报告;
- (4)检索图表资源

时阅读或下载图表。

| 中国`社会发展数据库                                         | 宗教:社会(人口) 政治(教育) 更多                                                                                         | 房地产行业中国应急                       | <b>新</b> 大型       |
|----------------------------------------------------|----------------------------------------------------------------------------------------------------|---------------------------------|-------------------|
| 1000000000000000000000000000000000000              | 中国基层公共财政建构的治理意义                                                                                             | THE REAL PROPAGE                |                   |
| 年年前的大于事业保险参加方面的                                    | 当期代國企业王的政治参与及题势<br>公民参与地方人大监督工作的实践分析                                                                        | 热点聚焦                            | 85×>              |
|                                                    | 基层赋权、组织动员与公民参与:参与式                                                                                          | 双十一购物狂欢"热"引发"冷"是                | 時 期4              |
| 作 , 宇宙林 陈元至 宇 林 房 丁 草城平<br>者 吴大华 王广州 范和生 南紅樹 任宗哲 」 | 地方人大代表选举是迭优还是汇集民意或<br>中国公民的网络政治参与                                                                           | 中国改革开放四十不惑                      | 要1:<br>0.0        |
| 4. 中国社会科学校社会 中国社会科学校法学<br>检 国务院发展研究中心 中国地铁管理研究中心   | 当前我国青年群体参与公共事务的发展状<br>中国公民社团参与、表达参与和公共服务                                                                    | 全球化的"进"与"退"<br>从非对称性相互依赖的角度看中美; | "寶                |
| E. com ex                                          |                                                                                                    | 指数库                             | <b>8</b> 身い       |
| 中国 5217 474 数据库 完善                                 | (1) 「日本市 (本)110(本) (上110(本)) 第二日の (本)110(本)) 第二日の (本)110(本) (本)110(本) (本)110(本) (本)110(本) (本)110(本) (本)110( |                                 | 2                 |
| 第一节 板空經济的金融黨來金                                     | ■無定限工生の市内国家用計算建設 进入指数库 —<br>区块链技术驱动供应链金融创新                                                                  | TANKE - State                   | -                 |
| (1) 建设有机空经设发生作用的过程。<br>实质上就是 详情》》                  | 基于区块链技术的消费金融应用探索与实践<br>基于区块链技术构建证券行业可信联盟的                                                                   | and the                         |                   |
| 「件」李 孫 蔡 昉 基长决 伺徒坦 高语勇<br>者 李 周 鉴察华 杨尚勒 刘教辉 刘树成 」  | 基于区块链技术的数字票据交易平台的应<br>低碳经济下碳全融发展缩融分析                                                                        | 图表库 可视化                         | 更多 <sup>(1)</sup> |
| 中国社会科学院经济、中国社会科学院数量、<br>前日大学校志相交新 国家经计局次共计会。       | 2017年加重大发展形势回顾与展望<br>2017年加重大波官政局 进入图表库 -                                                                   | 2012年按收入等级分域多居民家庭平              | 2                 |
|                                                    | and a second second second                                                                                  | 2000~2012年城乡居民家庭平均每百            | 19X               |
| 中国「行业发展数据库 朱业                                      | 能源均矿产业;制造业;交通运输业;通信和17业; 更多                                                                                 | 1985~1999年城乡居民家庭平均每百            | i                 |
| ·                                                  | 2017年新能源汽车产业发展综述一一高质                                                                                        | 1990~2012年王要生活消费品供给量            | <u>t</u>          |
| 改革开放和年来,汽车产业经                                      | 中国车用动力电池产业发展概况                                                                                              | 资源合作                            | E6>>              |

#### (三)获得感三个方面的人口学差异

#### 1.获得感三个方面的性别差异

采用独立样本T检验的方法,对受访者获得感三个方面,即项目重要性、当前获得体验和未来获得预 在性别上的差异进行统计分析,结果如表2所示,被调查者的未来获得预期不存在性别差异,在项目重 性和当前获得体验上存在显著的性别差异,男性在项目重要性上显著低于女性(t=-5.932,p< 001),但男性在当前获得体验上显著高于女性(t=4.105,p<0.001)。

从16个项目具体来看,在项目重要性上,女性在各项目上的得分均高于男性(见图8)。

|               | 表2        | 获得感三个方面的性   | 掛差异(₮≕  | -3999) |           |
|---------------|-----------|-------------|---------|--------|-----------|
| 类别            | 性别        | 样本 (人)      | 均值      | 标准差    | t值        |
| 迈口手西州         | 男         | 2325        | 5.97    | 0.74   | 5 000111  |
| 坝日里安住         | 女         | 1674        | 6.11    | 0.74   | -0.932444 |
| 当前亦得估论        | 男         | 2325        | 4.83    | 0.90   | 4.105***  |
| 日間次時降級        | 女         | 1674        | 4.72    | 0.89   |           |
| 土本花裡來如        | 男         | 2325        | 5.16    | 0.94   | -1 575    |
| 不不找付加期        | 女         | 1674        | 5.20    | 0.98   | -1.010    |
| 注:*p<0.05,**p | <0.01, *⇔ | ආ<0.001,下同。 |         |        |           |
| 특             | 表2 获得感三   | 个方面的性别差异(   | N=3999) |        | 💵 Excel下载 |

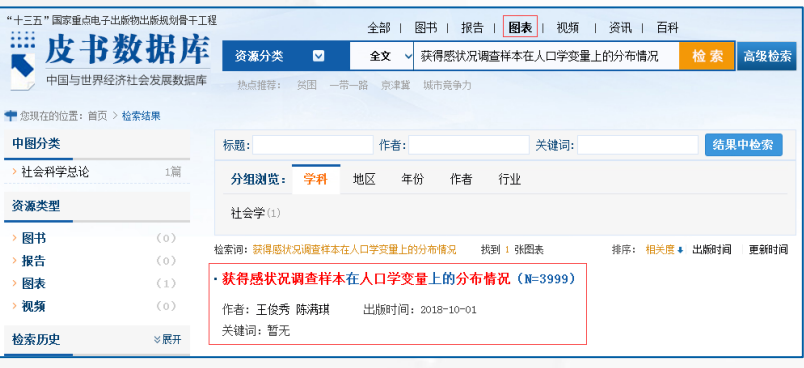

# >>> 阅读与下载·图表阅读与下载

皮书数据库所有图表均支持 在线阅读、图片格式下载(右 键复制或截图)。

2018年及之后出版图书的 图表同时支持excel格式文件下 载,可供用户直接使用原始数 据。

| 森:获得    | 感状况调查样本在人口学变量上的分布 | 「情况(N=3999) Ⅰ<br>単位、人 | Excel T |
|---------|-------------------|-----------------------|---------|
| 变量      | 类別                | 中世: 八<br>计数(N)        | 百分出     |
| 性别      | 男                 | 2325                  | 58.1    |
|         | 女                 | 1674                  | 41.9    |
|         | 20岁及以下            | 122                   | 3.1     |
|         | 21~30岁            | 2309                  | 57.7    |
| Are the | 31~40岁            | 1106                  | 27.7    |
| 年龄      | 41~50岁            | 315                   | 7.9     |
|         | 51~60岁            | 99                    | 2.5     |
|         | 60 岁及以上           | 48                    | 1.2     |

# >>> 阅读与下载·图表阅读与下载

皮书数据库所有图表均支持 在线阅读、图片格式下载(右 键复制或截图)。

2018年及之后出版图书的 图表同时支持excel格式文件下 载,可供用户直接使用原始数 据。

| 森:获得 | 感状况调查样本在人口学变量上的分布 | 「情况(N=3999) Ⅰ<br>単位、人 | Excel T |
|------|-------------------|-----------------------|---------|
| 变量   | 类別                | 中世: 八<br>计数(N)        | 百分比     |
| 性別   | 男                 | 2325                  | 58.1    |
|      | 女                 | 1674                  | 41.9    |
| 年龄   | 20岁及以下            | 122                   | 3. 1    |
|      | 21~30岁            | 2309                  | 57.7    |
|      | 31~40岁            | 1106                  | 27.7    |
|      | 41~50岁            | 315                   | 7.9     |
|      | 51~60岁            | 99                    | 2.5     |
|      | 60 岁及以上           | 48                    | 1.2     |

# 

# 

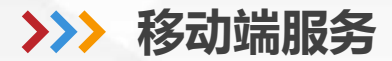

# 您可扫码下载皮书数据库APP(同时支持Android、iOS系统),随时随地 阅读学术资源。

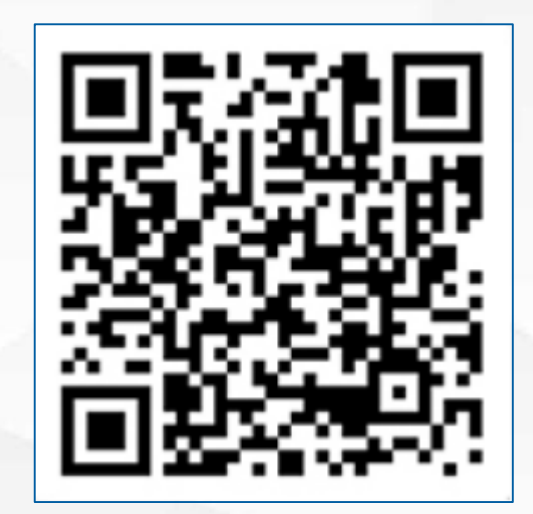

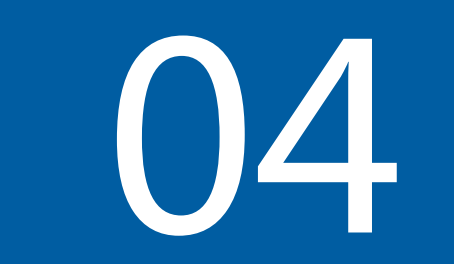

# 

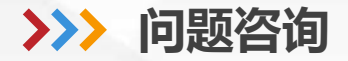

如您在使用皮书数据库时遇到问题,您可通过以下3种方式获得帮助。 1.点击首页右侧在线咨询。

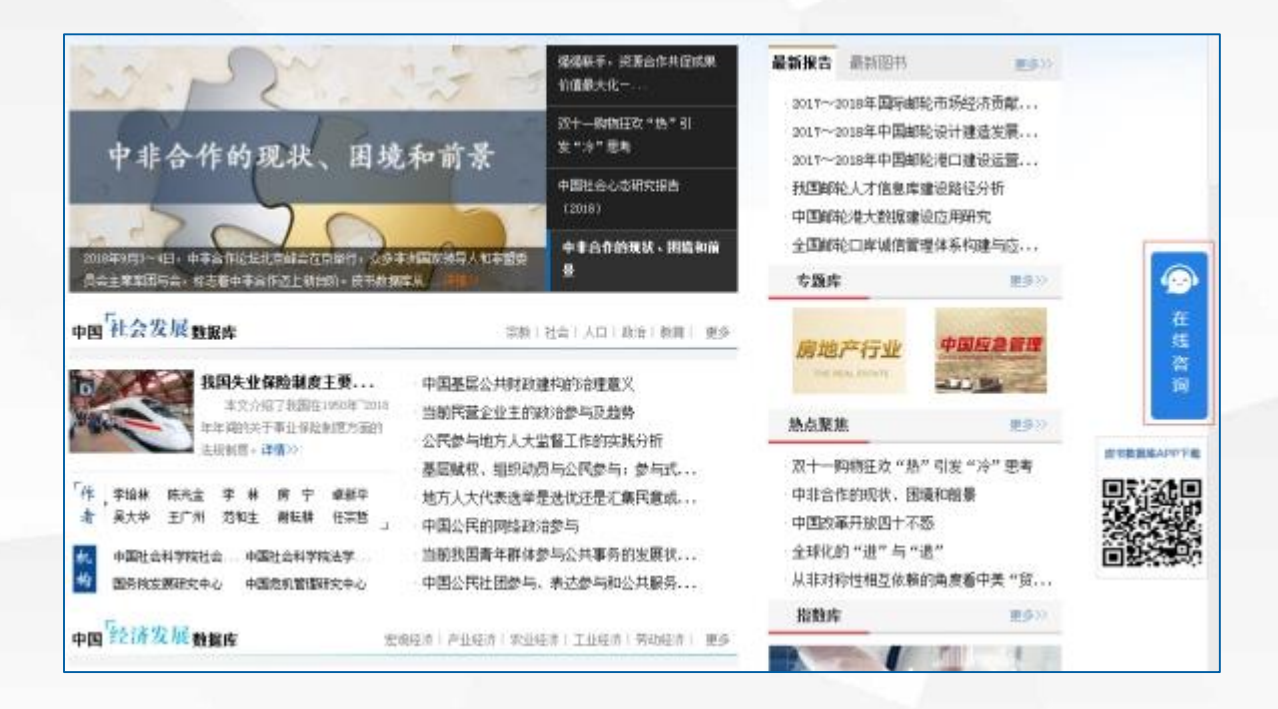

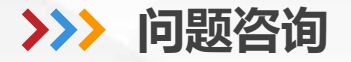

2.拨打客服电话或通过客服QQ咨询 客服电话:400-0086-695 客服QQ:2475522410

3.发送问题邮件至客服邮箱 客服邮箱:database@ssap.cn

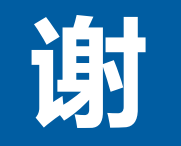

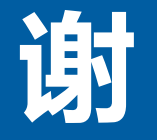

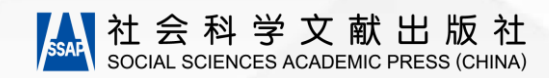